## **UNIV** MEDICINE

## Zoom - Android Phone Installation Instructions

Note: Instructions may not be exact depending on the version but the steps will be similar. Zoom Cloud Meetings on Google Play Store

1. Go to the Google Play store on your device and search for the app Zoom Cloud Meetings and choose **Install**.

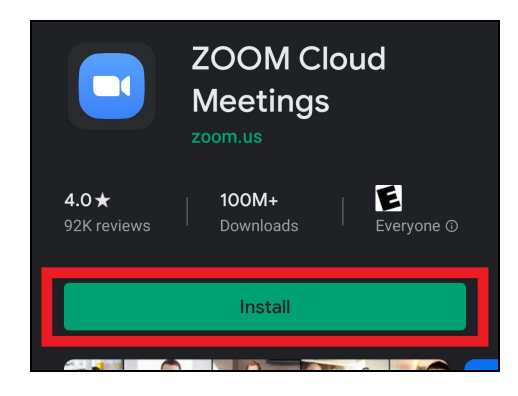

- 2. Once the app is installed, click on the URL provided to you by your provider's office. This will launch the Zoom mobile application.
- 3. Enter your full first and last name so your provider can identify you.

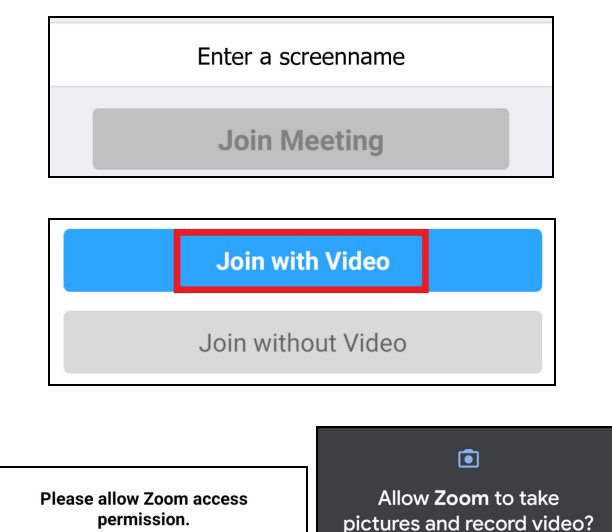

- 4. Choose Join with Video.
- 5. You will be prompted to allow Zoom to access your camera and microphone. Choose **Allow**.

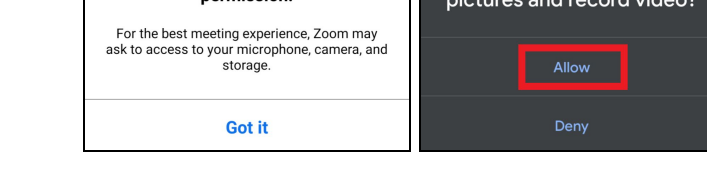

You will then be in the provider's waiting room until they are ready for your visit to begin.